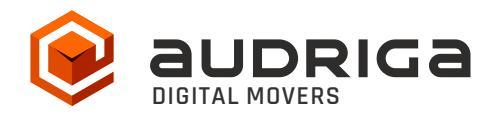

# Audriga self-service migration: quick guide

#### 1. **Preparation**

You need to have/create an email account with your new provider. Please make sure that you have the account credentials (username and password) for your current and new email account at hand. We recommend that you set temporary passwords for the time of your migration.

### 2. Call the migration link

| INTRODUCTION                                                                            | SELECT PROVIDER                                                                                                    | CONFIGURE ACCOUNTS                                                                                                    | CONFIRM MIGRATION                                                                  | OBSERVE MIGRATION PRO                                 |
|-----------------------------------------------------------------------------------------|----------------------------------------------------------------------------------------------------|----------------------------------------------------------------------------------------------------|------------------------------------------------------------------------------------|-------------------------------------------------------|
|                                                                                         |                                                                                                    |                                                                                                    |                                                                                    |                                                       |
| Welcome to au                                                                           | driga email migration                                                                                                    | aan different providers <b>in a few st</b>                                                                                           | ans All folders and emails w                                                       | vill be transferred. Data                             |
| Welcome to au<br>With our service, you<br>will be copled, but n                         | driga email migration<br>u can migrate your emails betwe<br>ot deleted from the source acca                                                                      | een different providers <b>in a few st</b> o<br>r <b>unt.</b> For more information, please                                           | <b>2ps</b> . All folders and emails w<br>see our <mark>technical service de</mark> | vill be transfered. Data<br><mark>escription</mark> . |
| Welcome to au<br>With our service, you<br>will be copied, but n<br>During the migration | driga email migration<br>u can migrate your emails betwe<br>ot deleted from the source acca<br>n process you can choose to stai                                  | een different providers <b>in a few st</b><br>u <b>nt.</b> For more information, please<br>rt a <b>free trial migration</b> option.  | <b>eps.</b> All folders and emails w<br>see our <mark>technical service de</mark>  | vill be transfered. Data<br>escription.               |
| Welcome to au<br>With our service, you<br>will be copied, but n<br>During the migration | driga email migration<br>u can migrate your emails betwe<br>ot deleted from the source acco<br>n process you can choose to star<br>Service and Privacy statement | een different providers <b>in a few st</b><br>u <b>unt.</b> For more information, please<br>rt a <b>free trial migration</b> option. | <b>2ps.</b> All folders and emails w<br>see our technical service de               | vIII be transfered. Data<br>e <mark>scription.</mark> |

Call the migration link <u>http://umzug.audriga.com/SMESwitchWebApp/</u> or the link you might have received from your new provider, accept the terms of service and the privacy statement and **Proceed.** 

## 3. Select your current and new email provider

|            | aud                                                         |                            |             |                          |   |                     |                |             |
|------------|-------------------------------------------------------------|----------------------------|-------------|--------------------------|---|---------------------|----------------|-------------|
| <br>INTROD | DUCTION                                                     | SELECT PROVIDER            | _           | CONFIGURE ACCOUNTS       |   | CONFIRM MIGRATION   | DBSERVE MIGRAT | TON PROCESS |
| Emo        | <b>ill provider s</b><br>lease select the<br>Select current | enail providers between yo | u wan'<br>• | t to migrate your emails |   | Select new provider |                | ×           |
|            | Type to search ad                                           | ditional providers         |             | ]                        |   |                     |                |             |
| Add        | IONOS Mail (EU)                                             |                            |             |                          |   |                     |                |             |
|            | Jimdo (Webmoil)                                             |                            |             | us                       | ? |                     |                |             |
|            | Strato                                                      |                            |             |                          |   |                     |                |             |
|            | Web.de                                                      |                            |             |                          |   |                     | Procee         | ed          |
|            | Yahoo! Mail                                                 |                            |             |                          |   |                     |                |             |
|            | Add missing provi                                           | der or server              |             |                          |   |                     |                |             |
|            | Suggest a missing                                           | a provider                 |             |                          |   |                     |                |             |
|            |                                                             |                            |             |                          |   |                     |                |             |

Select your current provider (also see [1]) and your new provider.

Under **Additional information**, provide a valid email address for status notifications in order to be able to follow your migration job's progress. Click **Proceed.** 

## 4. Add accounts

Enter your account credentials (same as used when accessing the account via your Webmailer).

| INTRODUCTION          | SELECT PROVIDER       | CONFIGURE         | ACCOUNTS        | CONFIRM MIGRATION       | OBSERVE MIGRATION PROCI |
|-----------------------|-----------------------|-------------------|-----------------|-------------------------|-------------------------|
| Please select th      | e email accounts yo   | u want to migra   | te              |                         |                         |
| 🗮 Account over        | view 🛃 Add account    | 🌲 Add multiple ad | counts          |                         |                         |
| Source account (Ye    | our current provider) |                   | Destination acc | ount (Your new provider | )                       |
| Username              |                       | ?                 | Username        |                         | ?                       |
| Password              |                       | Check             | Password        |                         | Check                   |
| Details               |                       |                   | Details         |                         |                         |
|                       |                       |                   |                 |                         | Confirm                 |
| Duration of migration | 1                     |                   |                 |                         |                         |
| Duration of migrati   | ion (estimation) -    |                   |                 |                         |                         |
| Earliest start of mi  | gration 💿 Immedi      | ately O Later     |                 |                         |                         |
|                       |                       |                   |                 |                         |                         |

For the current as well as for the new provider/account: Click on **Check** to verify the credentials. If the data is correct, a green check will appear. If the credentials are incorrect, a red cross will be displayed. Click **Confirm.** 

| ٩ |                                                                                                    |
|---|----------------------------------------------------------------------------------------------------|
|   | INTRODUCTION SELECT PROVIDER CONFIGURE ACCOUNTS CONFIRM MIGRATION OBSERVE MIGRATION PRO                    |
|   | Please select the email accounts you want to migrate                                                       |
|   | I Account overview                                                                                         |
|   | 🔁 p251720p1 📐 p251720p2 5,339 🗹 (69 MB) 🖌                                                                  |
|   |                                                                                                    |
|   |                                                                                                    |
|   | Since our detailed account checks may take some time, you may also proceed without waiting for the result. |
|   | Duration of migration                                                                                      |
|   | Duration of migration (estimation) 5.Minutes                                                               |
|   | Earliest start of migration O Later                                                                        |
|   | Proceed                                                                                                    |

An account check is done. After you see the green 🌱 you can click **Proceed.** 

## 5. Start migration

The following screen shows a summary of your configuration.

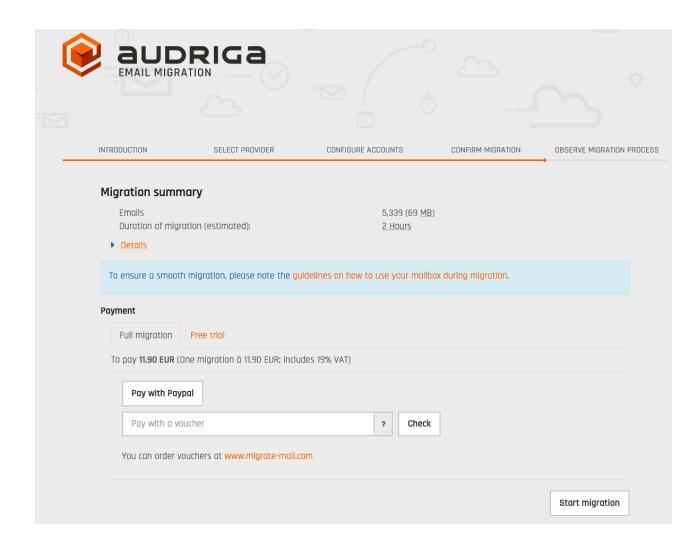

To pay for the migration, you can either use Paypal or enter a voucher code. In case you have set up your migration with a pre-configured link by your new hoster, payment might not be required.

Then click on **Start migration** to proceed.

#### 6. Monitor migration process

The final screen (status page) shows the progress of your email migration. It may take a while until the migration is started. Also note, that migrating large volumes of data may take some hours. You will receive a status email when the migration process starts and after it has finished. This email also contains a link to the status website.

|                                                                                                    | RIGA                                   |                                                                         |                               |                           |
|----------------------------------------------------------------------------------------------------|----------------------------------------|-------------------------------------------------------------------------|-------------------------------|---------------------------|
| INTRODUCTION                                                                                                    | SELECT PROVIDER                        | CONFIGURE ACCOUNTS                                                      | CONFIRM MIGRATION             | OBSERVE MIGRATION PROCESS |
| You can close this window at an to re-open this page at any time Migration progress Migration task created $\uparrow$ ?      | ıy time - the migration will con<br>e. | tinue automatically. We also sent                                       | : you an email with a link th | at allows you             |
| Details     Migration stort:     Migration stort:     Migration finished (estimate)     Accounts     Emoils     Order number | );                                     | -<br>07.07.2020 09:51<br>3<br>37 (10 <u>MB)</u><br>06510291-462d-4407-9 | f18-f374f8277385              |                           |
| Account status                                                                                                    |                                        |                                                                         |                               |                           |
| 🛃 _test1@audriga 🔇                                                                                                    | ݢ test1@audriga-t                      |                                                                         | 10 MB 👌 Prot                  | ocol                      |
| 🛃 test2@audriga 🔇                                                                                                    | ڬ test2@audriga-t                      |                                                                         | 53 KB 🚓 Prot                  | ocol                      |
| 🛃 _test3@audriga 🤇                                                                                                    | ∑ test3@audriga-t                      |                                                                         | 93 <u>KB</u> 👌 Prot           | ocol                      |
| <ul> <li>Delta migration</li> </ul>                                                                                          |                                        |                                                                         |                               |                           |

# 7. After completion of the migration job

The migration job link is active for 14 days.

| INTRODUCTION                                                                                     | SELECT PROVIDER                                                 | CONFIGURE ACCOUNTS                        | CONFIRM MIGRATION                   | OBSERVE MIGRATION PROCE       |
|--------------------------------------------------------------------------------------------------|-----------------------------------------------------------------|-------------------------------------------|-------------------------------------|-------------------------------|
| Migration task finished №                                                                        | 0                                                               | 19.10.2022 08:54<br>19.10.2022 08:59<br>3 |                                     | _                             |
| Order number                                                                                     |                                                                 | 43108560-0662-4594                        | -9ef4-f6eb82d5b741                  |                               |
| Account status                                                                                   | Al54691.0:testi<br>Alf 1154691.0:test2                          | =                                         | 15 MB 🖌 P<br>15 MB 🗸 P<br>15 MB 🗸 P | ratacal<br>ratacal<br>ratacal |
| Delta migration     After this migration he     source malibox since t     Start delta migration | as finished, you can start a secc<br>he migration had started 🕜 | and pass "delta migration" which co       | opies all emails that have b        | een arriving in the           |

On the right hand side you can access a **Protocol** for each account, please check the results.

| Protocol           |                  |                                                 |
|--------------------|------------------|-------------------------------------------------|
| Log summary        | Progress (EMoil) |                                                 |
| Job:               |                  | test1@audriga.onmicrosof → undefined $\bigcirc$ |
| Status             |                  | Migrating                                       |
| Migration start:   |                  | 19/10/2022 DB:54                                |
| Migration finished | l (estimate):    | 19/10/2022 09:01                                |
| Data:              |                  | 15 <u>MB</u>                                    |
| Emails migrated:   |                  | 0                                               |
| General errors:    |                  | • ⑦                                             |
|                    |                  | Refresh Close                                   |

### 8. Delta migration

When you transfer a domain to your new provider or update the MX record to point to your new provider, emails may still be routed to the old provider for some time. In order to transfer these mails into your new account we offer a delta migration feature which can be used after the initial migration has finished and after the domain transfer/DNS change is effective.

| - <u>Delto</u> | <u>a migration</u>    |                                                                                                    |
|----------------|-----------------------|----------------------------------------------------------------------------------------------------|
| A              | fter this migration i | nas finished, you can start a second pass "delta migration" which copies all emails that have been arriving in the |
| S              | ource mailbox since   | the migration had started 🕜                                                                                        |
|                | Start delta migration |                                                                                                    |

Allow some time for the DNS cache propagation (recommended: 24 h - 48 h). To start a delta migration, click **Start delta migration**. All emails which arrived in the old account after the

initial migration finished will now be copied. Again, you will receive notification emails about the status of your delta migration. The delta is available once and up to 14 days after your main migration.

## [1] Additional information: Add provider or server

Should you miss your provider's entry, you can also choose **Add missing provider or server** and configure your mailserver yourself.

Add provider or server

| Please provide configuration data for the mailserver                        |              |      |
|-----------------------------------------------------------------------------|--------------|------|
| Protocol IMAP/POP3-                                                         |              |      |
| ІМАР/РОРЗ                                                                   |              |      |
| Please enter the hostname of your mailserver                                |              |      |
| Mailserver (host name or IP address) ? Check                                |              |      |
| ▶ Details                                                                   |              |      |
| Please have a look at our notes for self-configured servers before starting | a migration. |      |
|                                                                             | Cancel       | Save |